| 國 立 中 山 大 學 機電系 測試紀錄單 |                                                                                                    |                                                                   |                                                                                                    |       |                                                                                                    |  |
|-----------------------|----------------------------------------------------------------------------------------------------|-------------------------------------------------------------------|----------------------------------------------------------------------------------------------------|-------|----------------------------------------------------------------------------------------------------|--|
| 日期                    | 2024/4/18                                                                                                    | 設備                                                                | CNC 測頭 RENISHAW<br>圓棒(元件)                                                                                                    | 人員    | 張桓、張子詮                                                                                                    |  |
| 測試目的                  | 1.用 Renishaw 測頭                                                                                                    | 钉出圆棒之                                                             | 原點(0,0,0)                                                                                                    |       |                                                                                                    |  |
| 测試目的<br>测试目的          | 1.用 Renishaw 測頭         1.用 Renishaw 測頭         息動:控制器端:ジ         2.安裝圓棒(元件)         直徑 25mm         3.開啟手機軟體         Renishaw 之軟體:         GoProbe         查所需之指令:         -狴制類型:Siemer         -選擇產品: 主軸測         4.         -工件設定:         -選擇循環:圓柱         5.         -直徑:值輸入         例如 25         ?將探頭移至圓柱         下一步         6.         -Z 軸增量距離:值         4. | <u>気訂出圓棒之</u><br><u></u> 啟動<br>則頭開啟—指<br>中心上方約 6<br>輸入<br>4 2 4 ) | 圓棒(元件)         原點(0,0,0)         ふ今L9832。有燈號會         ○ @ % 4 457% 17 F4300         ⓒ GOProbe         [注]         [注]         [注]         [注]         [注]         [注]         [注]         [注]         []         []         []         []         []         []         []         []         []         []         []         []         []         []         []         []         []         []         []         []         []         []         []         []         []         []         []         []         []         []         []         []         []         []         []         []         []         []         []         []         < | 内燥開啟。 | <ul> <li>○ ③ ◆ al 58% ■ J T F 2:58</li> <li>● 設定</li> <li>● 表面單點</li> <li>◎ 孔</li> <li>◎ 圓 孔</li> <li>◎ 圓 孔</li> <li>○ ○ al 158% ■ J T F 2:54</li> <li>□ 目書</li> <li>○ ○ al 158% ■ J T F 2:54</li> <li>□ 目書</li> <li>○ 印 槽</li> <li>○ ○ al 158% ■ J T F 2:54</li> <li>○ ○ ○ al 158% ■ J T F 2:54</li> <li>○ ○ ○ al 158% ■ J T F 2:54</li> <li>○ ○ ○ ○ al 158% ■ J T F 2:54</li> <li>○ ○ ○ ○ ○ ○ ○ ○ ○ ○ ○ ○ ○ ○ ○ ○ ○ ○ ○</li></ul> |  |
|                       | <ul> <li>初如 10( 曾自動愛 / 下一步</li> <li>設定工件偏置</li> <li>-G54</li> <li>下一步</li> </ul>                                                                                                    | · ○ 頁 1 (且 )                                                      | ·↓·×<br>⑦<br>值<br>上一步 下一步                                                                                                    |       | 下一步                                                                                                    |  |

|      | 7.<br>L9800<br>R0=3 R7=25 R23=-10 R19=54<br>L9901             | <ul> <li>○ ○ ○ ○ ○ ○ ○ ○ ○ ○ ○ ○ ○ ○ ○ ○ ○ ○ ○</li></ul>                       |
|------|---------------------------------------------------------------|--------------------------------------------------------------------------------|
|      | 說明<br>R0 探頭半徑<br>R7 元件直徑<br>R23 探頭向 Z 軸方向距離<br>R19 工件座標系(G54) | L9800<br>R0=3 R7=25 R23=-10 R19=54<br>L9901<br>WCS G54, XY<br>ダ 直徑 R100<br>上一步 |
|      | 4. 於 MDI 模式底下輸入用手機軟體查到的指令<br>執行<br>可以自動移動探頭量測圓柱、自動求出座標軸 X Y 零 | る思                                                                             |
| 测試結果 | 可自動求出工件座標軸 X Y G54 零點                                         |                                                                                |
| 註 記  |                                                               |                                                                                |

保存年限:永久